# µGPCdsPシリーズ

SHPC-162-Z 取扱説明書(高速 PROFIBUS-DP マスタモジュール)

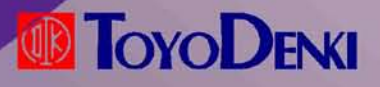

|    | ページ | 2⁄24    | 記号 |  |
|----|-----|---------|----|--|
|    | 番 号 | QG18889 |    |  |
| 目次 |     |         |    |  |

| 1. 概要                 |    |
|-----------------------|----|
| 2. 仕様                 | 4  |
| 2-1. 一般仕様             |    |
| 2-2. 機能仕様             | 5  |
| 3. SHPC-162-Zの各部名称・機能 | 6  |
| 3-1. 概観               | 6  |
| 3-2. ステータスインジケータ      | 6  |
| 3-3. PROFIBUSインターフェイス | 7  |
| 4. ケーブルの設置            | 8  |
| 4-1. 配線               |    |
| 4一2. 終端抵抗             | 9  |
| 5. ユーザーインターフェース       | 10 |
| 5-1. F関数概要            | 10 |
| 5-2. F関数使用例           |    |
| 5-3. S-Function概要     |    |
| 6. コンフィグレーションツール      |    |
| 6-1. ツール概要            | 15 |
| 6-2. マスタモジュールの追加      |    |
| 6-3. スレーブモジュールの追加     | 17 |
| 6-4. 局番・ボーレートの設定      |    |
| 6-5. ダウンロード           |    |
| 6-6. GSDファイルの登録       | 23 |
| 6-7. モジュールの交換・予備品について |    |
|                       |    |

| ページ | 3⁄24 | 記号    |  |
|-----|------|-------|--|
| 番号  | QG   | 18889 |  |

#### 1. 概要

本取扱説明書は $\mu$  GPCdsPシリーズの PROFIBUS – DP マスタモジュールについて説明したものです。

PROFIBUS-DP マスタモジュールは $\mu$ GPCdsPシリーズのベースボード上に実装し、本モジュールを経由してCPUモジュールと外部 PROFIBUS-DP 機器とのデータ通信を可能とするものです。

本モジュールは、 $\mu$  GPCsH シリーズの PROFIBUS – DP マスタモジュール:SHPC-163–Z に 比べ、モジュール内でのデータ転送時間を高速化しています。

そのため、CPUモジュールから PROFIBUS-DP へのデータ転送、また PROFIBUS-DP から CPUモジュールへのデータ転送において、より応答性の高いモジュールとなっています。

PROFIBUS-DPの詳細についての説明は、PROFIBUS協会から発行されている規格書、 仕様書等を参照してください。

| ページ | 4⁄24    | 記号 |  |
|-----|---------|----|--|
| 番号  | QG18889 |    |  |
|     |         |    |  |

## 2. 仕様

### 2-1. 一般仕様

| 項 | 項目      | 仕様                               | 備考             |
|---|---------|----------------------------------|----------------|
| 1 | 外形寸法    | 1)幅 40mm                         | 突起部は含まない       |
|   |         | 2)高さ 130mm                       |                |
|   |         | 3)奥行き 122mm                      |                |
| 2 | 電源      | 1) 電圧                            |                |
|   |         | +24Vエ10%                         |                |
|   |         | 2)//月頁电加<br>200mA以下              |                |
| 3 |         | 1)動作周囲温度                         |                |
|   |         | 0~55℃                            |                |
|   |         | 2)保存温度                           |                |
|   |         | −25~70°C                         |                |
|   |         | 3)相対湿度                           | 結露しないこと        |
|   |         | 20~95%RH                         |                |
|   |         | 4)じんあい                           |                |
|   |         | 導電性じんあいがないこと。                    |                |
|   |         | 5)腐食性ガス                          |                |
|   |         | 腐食性ガスがないこと。                      |                |
|   |         | 有機溶剤の付着がないこと。                    |                |
|   |         | 6)使用高度                           |                |
|   |         | 標高2000m以下                        |                |
| 4 | 機械的榢働条件 | 1) 耐振動                           | JIS C 0911に準拠  |
|   |         | 片振幅 0.15mm                       |                |
|   |         | 定加速度 19.6m/s2<br>時間 名士白o時間(計6時間) |                |
|   |         | 时间 谷力 何 2 时间 (計 6 时间)            |                |
|   |         | 2) 剛餌肇<br>ピーク加速度 147 m / 52      | JIS C U912I_年拠 |
|   |         | 口一9加速度 147m7 SZ<br>回数 各方向3回      |                |
| 5 | 電気的稼働条件 | 1)耐ノイズ                           | ノイズシミュレータ法     |
|   |         | ノイズ電圧 1500V                      |                |
|   |         | (信号ライン 1000V)                    |                |
|   |         | パルス幅 1µs                         |                |
|   |         | 立ち上がり時間 1ns                      |                |
|   |         | 2) 耐静電気放電                        |                |
|   |         | 気中放電法 ±8KV                       |                |
| 6 | 構造      | 盤内蔵型 IP30                        |                |
| 7 | 冷却方式    | 自然冷却                             |                |

ページ 5/24 記号 番号 QG18889

#### 2-2. 機能仕様

#### 1)SHPC-162-Z(PROFIBUS-DP マスタモジュール)

| 項  | 項目           | 仕様                       |                      | 備考                    |
|----|--------------|--------------------------|----------------------|-----------------------|
| 1  | 名称·型式        | 1)名称                     |                      |                       |
|    |              | PROFIBUS-DP マスタモジェ       | PROFIBUS-DP マスタモジュール |                       |
|    |              | 2)型式                     |                      |                       |
|    |              | SHPC-162-Z-A1            |                      |                       |
| 2  |              | メモリバスインターフェース            |                      |                       |
| 3  | 通信プロトコル      | PROFIBUS-DP 準拠 Class1 5  | 对応                   |                       |
| 4  |              | IEC61158/EN50170         |                      |                       |
| 5  | 物理層          | RS485 準拠                 |                      |                       |
| 6  | 接続形態         | バス接続                     |                      |                       |
| 7  | 伝送速度         | 伝送速度(bps)                | 伝送距離                 |                       |
|    | 伝送距離         | 9.6k、19.2k、45.45k、93.75k | 1200m 以内             |                       |
|    |              | 187.5k                   | 1000m 以内             |                       |
|    |              | 500k                     | 400m 以内              |                       |
|    |              | 1.5M                     | 200m 以内              |                       |
|    |              | 3M, 6M, 12M              | 100m 以内              |                       |
| 8  | 通信制御方式       | マスタ・スレーブ方式+トークン          | パッシング方式              |                       |
| 9  | 誤りチェック方式     | FCS(フレーム・チェック・シーケ        | シス)                  |                       |
| 10 | 配線方式         | D-Sub9 ピン(オス)            |                      | モジュール側(メス)            |
| 11 | 接続ケーブル       | PROFIBUS-DP 推奨ケーブル       |                      |                       |
|    |              | (シールド付きツイストペアケー          | ·ブル)                 |                       |
| 12 | 接続局数         | 最大スレーブ局:125局接続፣          | 可能                   | 32 局以上はリピータを使用<br>する。 |
| 13 | 局番設定         | コンフィグレータより設定             |                      |                       |
|    |              | 設定範囲:0~125局              |                      |                       |
| 14 | コンフィグレータ     | SYCON.net ソフトウェア使用       |                      |                       |
| 15 | 周期データ伝送      | 入力 最大 2048 バイト           |                      |                       |
|    | (サイクリック伝送)   | 出力 最大 2048 バイト           |                      |                       |
| 16 | 非周期データ伝送     | 未対応                      |                      |                       |
| 17 | サポートサービス     | Data-Exchange            |                      | 4                     |
|    |              | Set_Prm                  |                      |                       |
|    |              | Chk_Cfg                  |                      |                       |
|    |              | Slave_Diag               |                      |                       |
|    |              | Global_Control           |                      |                       |
|    |              | Get_Cfg                  |                      |                       |
| 18 | 対応 CPU モジュール | SHPC-115-Z               |                      |                       |
| 19 | 占有スロット数      | 1スロット                    |                      |                       |
| 20 | 実装位置         | 基本ベースのみ                  |                      |                       |
|    |              | 電源、CPUスロットを除く全ての         | のIOスロット              |                       |
| 21 | 実装最大数        | 9台                       |                      |                       |

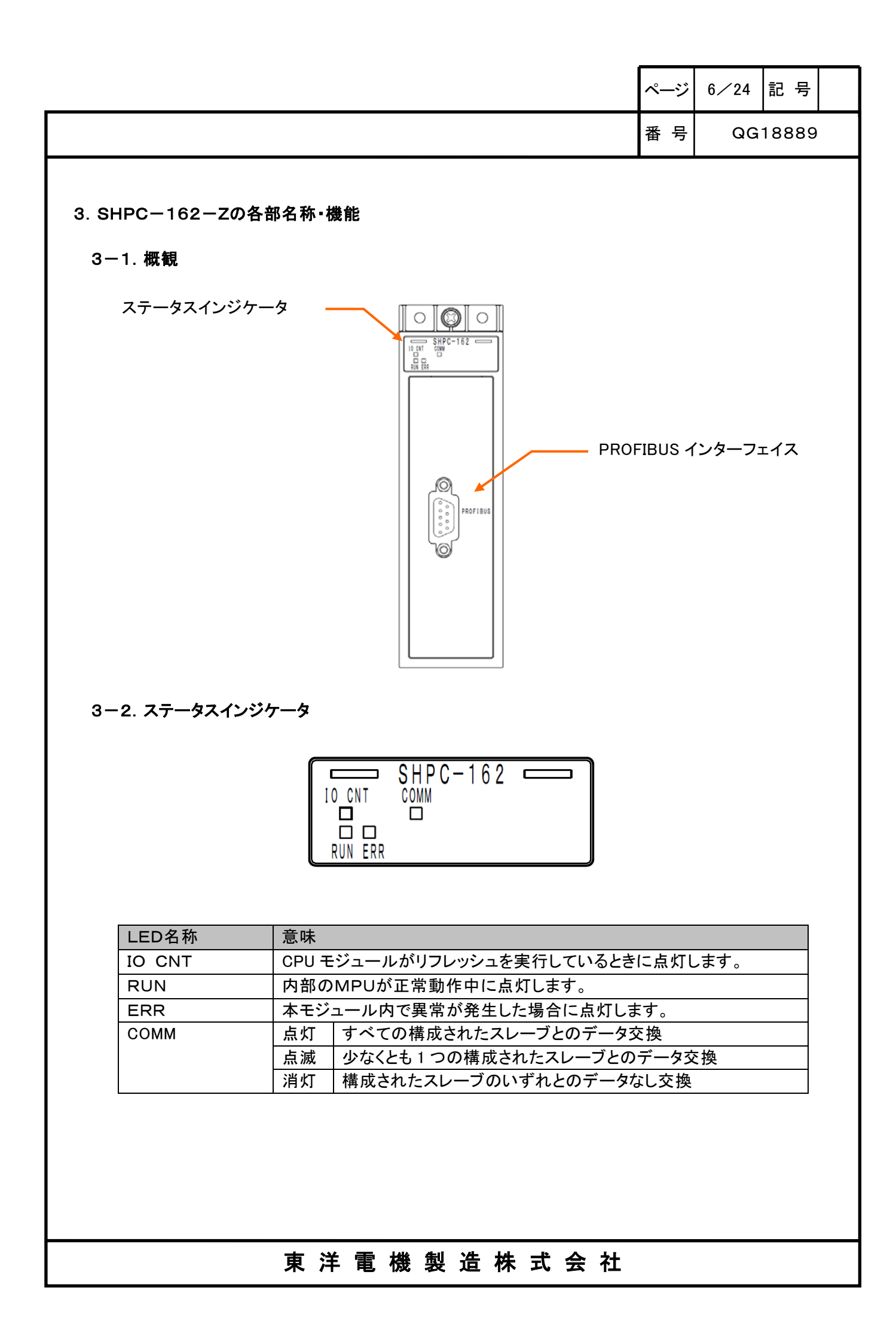

| ページ | 7⁄24 | 記号   |  |
|-----|------|------|--|
| 番 号 | QG1  | 8889 |  |
|     |      |      |  |

#### 3-3. PROFIBUS インターフェイス

| インターフェイス名称 | 意味                  |
|------------|---------------------|
| PROFIBUS   | PROFIBUS-DP に接続します。 |

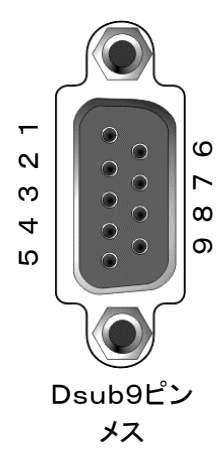

| ビン番号    | 信号名          |
|---------|--------------|
| 1       | _            |
| 2       | _            |
| 3       | B-Line       |
| 4       | RTS          |
| 5       | DGND         |
| 6       | VP(+5V)      |
| 7       |              |
| 8       | A-Line       |
| 9       | _            |
| Housing | Cable shield |

コネクタフレームはSHPC-162-Z内部を経由して、電源モジュール(SHPC-612-Z)の FG端子で接地されます。

| ページ | 8⁄24 | 記号    |  |
|-----|------|-------|--|
| 番 号 | QG   | 18889 |  |
|     |      |       |  |

#### 4. ケーブルの設置

#### 4-1. 配線

(1)PROFIBUS-DPケーブル

PROFIBUS-DP専用ケーブルを使用して下さい。

| 項目      | ケーブル仕様           |
|---------|------------------|
| インピーダンス | 135~165Ω∕3~20MHz |
| 容量      | <30pF/m          |
| 抵抗      | <110Ω∕Km         |
| 導体径     | >0. 64mm         |
| 導体面積    | >0. 34mm²        |

#### (2)PROFIBUS-DPコネクタ

PROFIBUS-DP専用コネクタを使用して下さい。

(3) 配線に関する注意事項

・強電回路、主回路からは十分に距離をとって配線して下さい。

・動力線、負荷線と並走または束線して配線しないで下さい。

・ケーブルの仕様範囲内で使用して下さい。

(最小許容曲半径、温度条件、引張り強度等)

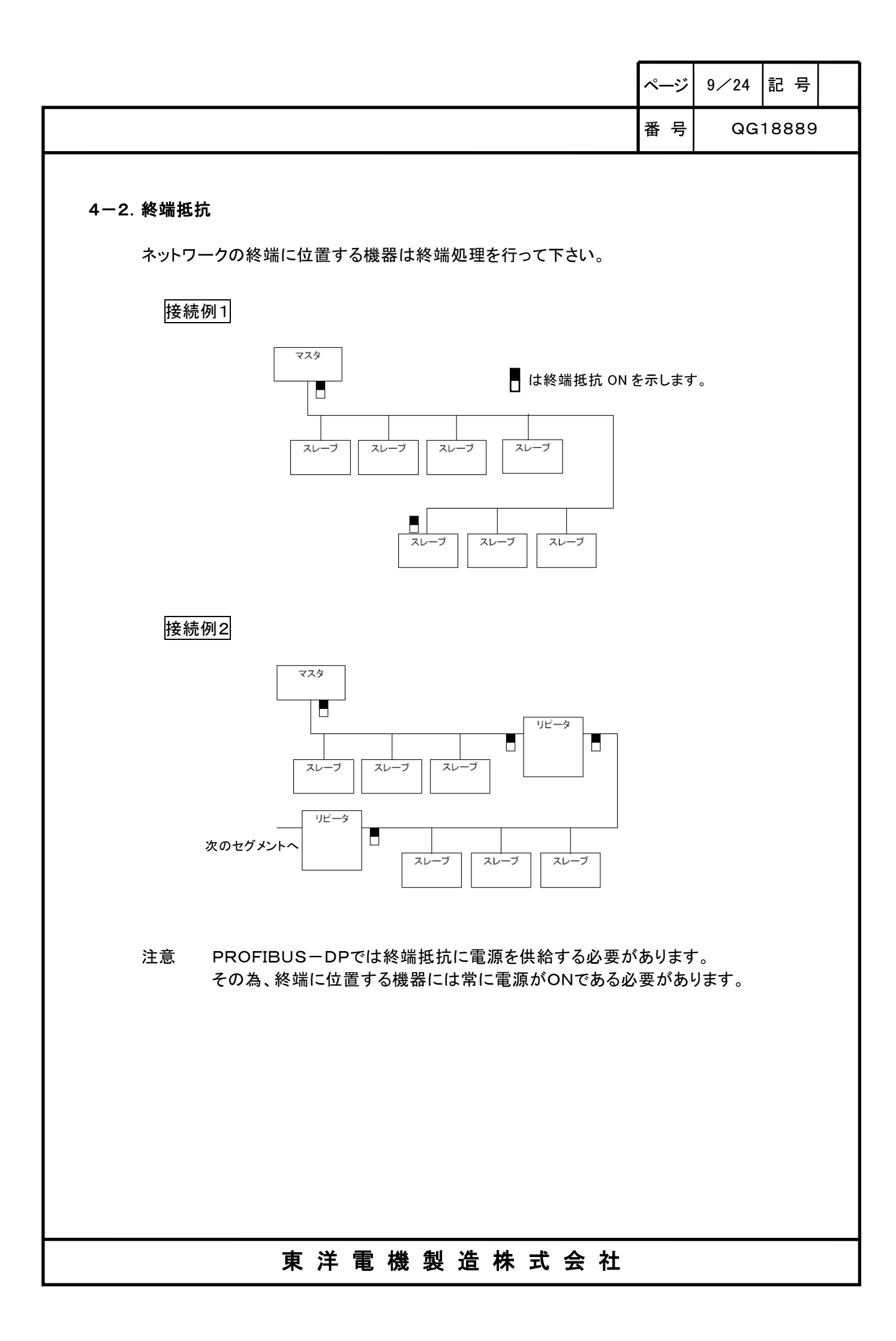

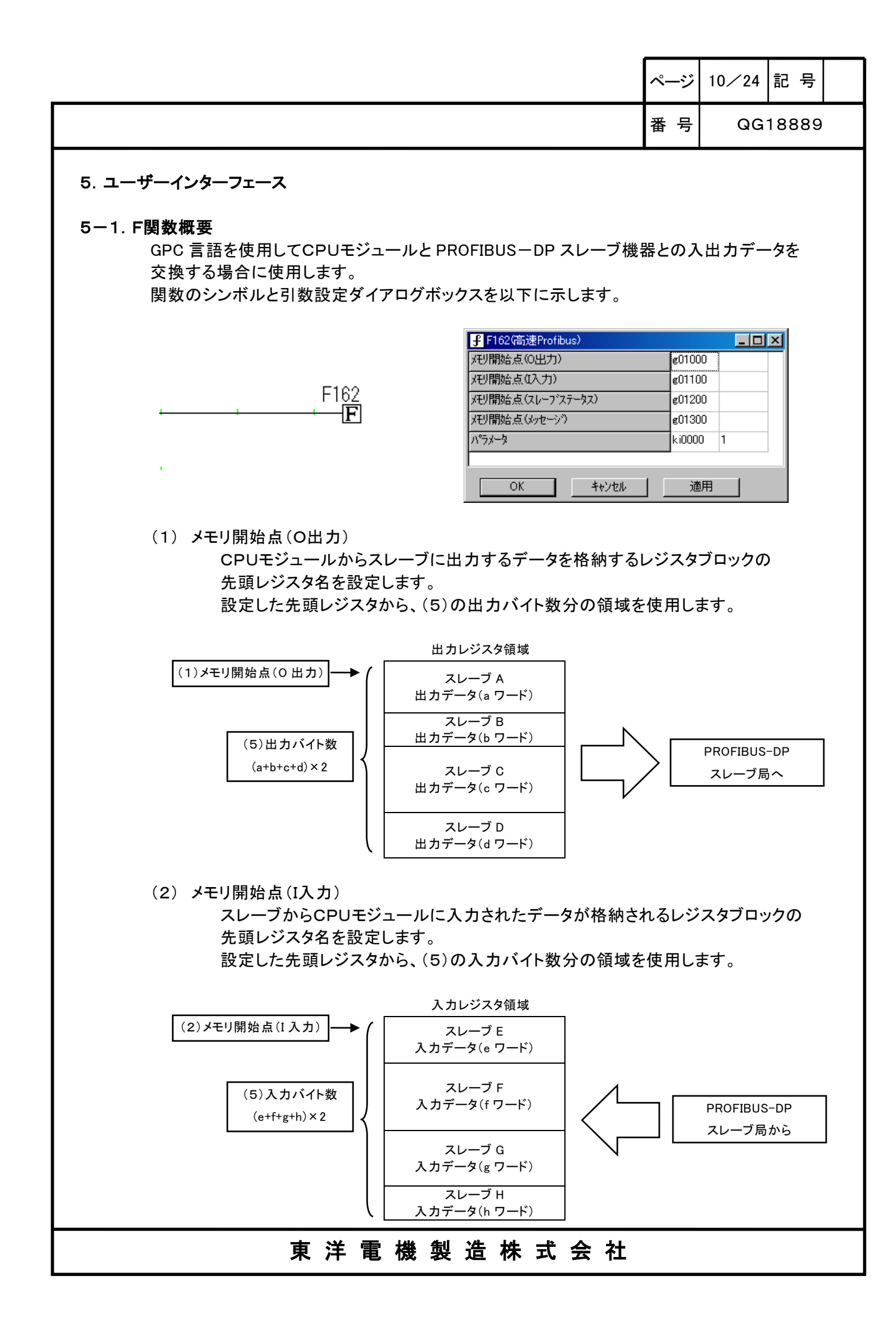

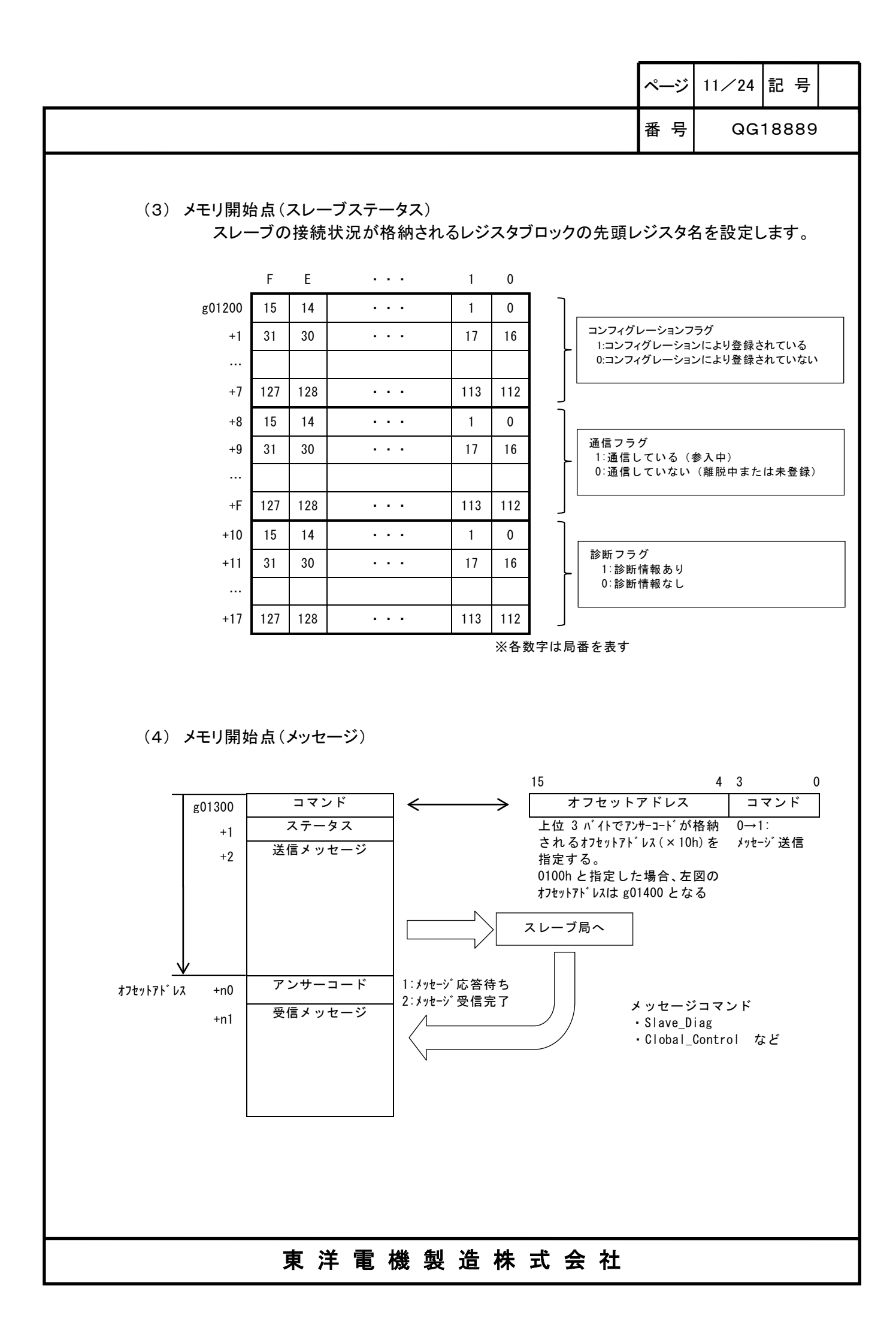

| ページ | 12⁄24 | 記号    |  |
|-----|-------|-------|--|
| 番号  | QG    | 18889 |  |
|     |       |       |  |

(5) パラメータ F関数の動作パラメータブロックの先頭レジスタ名を設定します。

| ki0000 | スロット番号 |
|--------|--------|
| +1     | 出力バイト数 |
| +2     | 入力バイト数 |
| +3     | システム予約 |
| +4     | (0固定)  |
|        |        |

| 項目     | 内容                               |
|--------|----------------------------------|
| スロット番号 | SHPC-162-Zを挿入するスロット番号を入力して下さい。   |
| 出力バイト数 | 接続する全スレーブ局の出カデータの合計バイト数を入力して下さい。 |
| 入力バイト数 | 接続する全スレーブ局の入力データの合計バイト数を入力して下さい。 |
| システム予約 | O固定として下さい。                       |

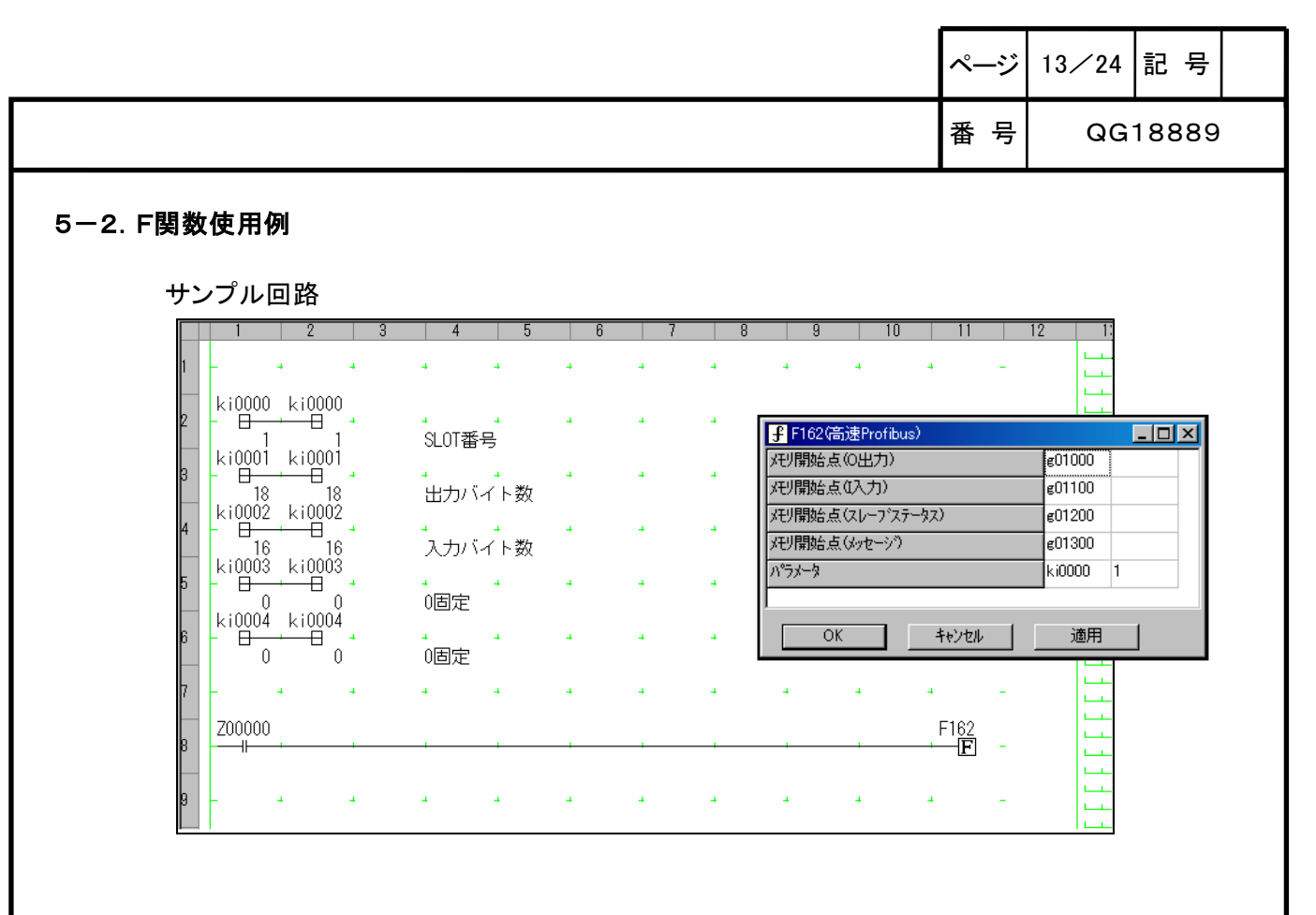

入出カデータの割付

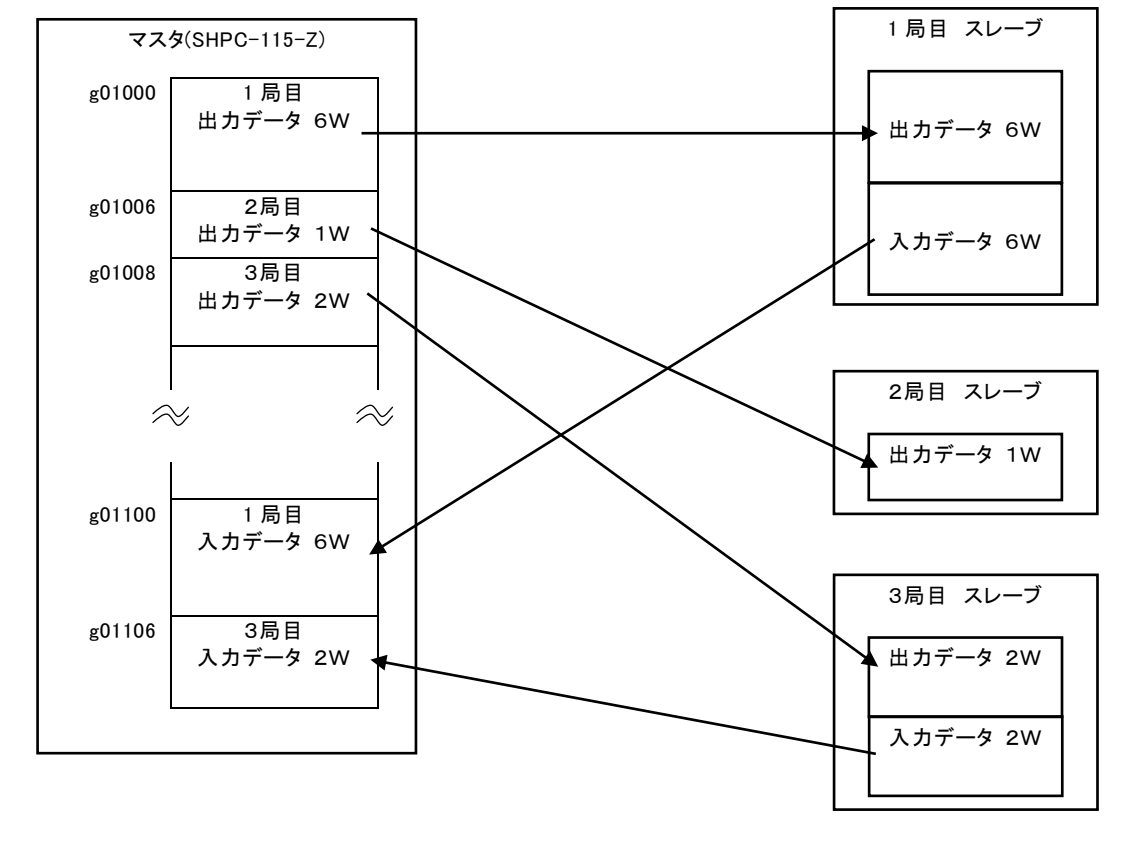

入出力データはF関数の引数に設定したメモリ開始点から連続した領域に割り当てられます。

|                                                                                       |                                                                                                    | ページ                      | 14⁄24                | 記号    |  |  |  |  |
|---------------------------------------------------------------------------------------|----------------------------------------------------------------------------------------------------|--------------------------|----------------------|-------|--|--|--|--|
|                                                                                       |                                                                                                    | 番号                       | QG1                  | 18889 |  |  |  |  |
| 5-3. S-Function概要<br>MATLAB/Simulink(※)を使用してC<br>入出カデータを交換する場合に使り<br>関数のシンボルを以下に示します。 | PUモジュールと PROFIBUS-DP<br>用します。                                                                              | スレー                      | ブ機器との                | )     |  |  |  |  |
| enabl<br>para<br>out_a<br>in_ad<br>sivst                                              | e F162 status<br>r<br>s_adr<br>S-Function Builder1                                                         |                          |                      |       |  |  |  |  |
| (1) enable                                                                            |                                                                                                    |                          |                      |       |  |  |  |  |
| SーFunctionの動作を許                                                                       | -可/禁止します。 0:禁止 1:                                                                                          | 許可                       |                      |       |  |  |  |  |
| (2) para<br>SーFunctionのパラメー・<br>パラメータの内容はF関数                                          | タを設定します。<br>こと同様です。                                                                                        |                          |                      |       |  |  |  |  |
| (3) out_adr<br>CPUモジュールからスレー<br>先頭アドレスを設定します<br>設定した先頭アドレスから                          | (3) out_adr<br>CPUモジュールからスレーブに出力するデータを格納するレジスタブロックの<br>先頭アドレスを設定します。<br>設定した先頭アドレスから、(2)の出力バイト数分の領域を使用します。 |                          |                      |       |  |  |  |  |
| (4) in_adr                                                                            |                                                                                                    |                          |                      |       |  |  |  |  |
| スレーブからCPUモジュー<br>先頭アドレスを設定します<br>設定した先頭アドレスから                                         | ールに入力されたデータが格納され<br>-。<br>。、(2)の入力バイト数分の領域を                                                                | れるレジ<br>使用し <del>。</del> | ゙スタブロッ<br>ます。        | クの    |  |  |  |  |
| (5) slvsts_adr<br>スレーブの接続状況が格<br>スレーブの接続状況の内                                          | 納されるレジスタブロックの先頭レ<br>容はF関数と同様です。                                                                            | ・ジスタキ                    | 名を設定し                | ます。   |  |  |  |  |
| (6) status                                                                            |                                                                                                    |                          |                      |       |  |  |  |  |
| コード 状態                                                                                | 内容                                                                                                    |                          |                      |       |  |  |  |  |
| 0×0000 正常動作中                                                                          |                                                                                                    |                          |                      |       |  |  |  |  |
| 0x8000 S-Function 禁止中                                                                 | enable of 0                                                                                                |                          |                      |       |  |  |  |  |
| 0x8001 スロット未挿入                                                                        | para で設定したスロット番号にモジュ                                                                                       | レールが存                    | 子仕しない                |       |  |  |  |  |
| UX8UUZ 人口ツト範囲異常<br>0、0002 刑+モー                                                        | para じ設正したスロット番号の範囲が                                                                                       | /ト(設正車<br>2-162 - 7      | 2団:1~9)<br>がたたいた     | 1.5   |  |  |  |  |
| UX0UU3 至式个 <sup>一</sup> 致<br>0v8010 初期化去完了                                            | para C設たしにヘロット留方に SHP(<br>SHPC-162-7 との初期化加理が行と                                                            | 5-102-2<br>かでいナ          | <u>が1チ1±しな</u><br>れい | U '   |  |  |  |  |
|                                                                                       |                                                                                                    |                          | - •                  |       |  |  |  |  |

(※)MATLAB、及び Simulink は米国 The MathWorks 社の登録商標です。

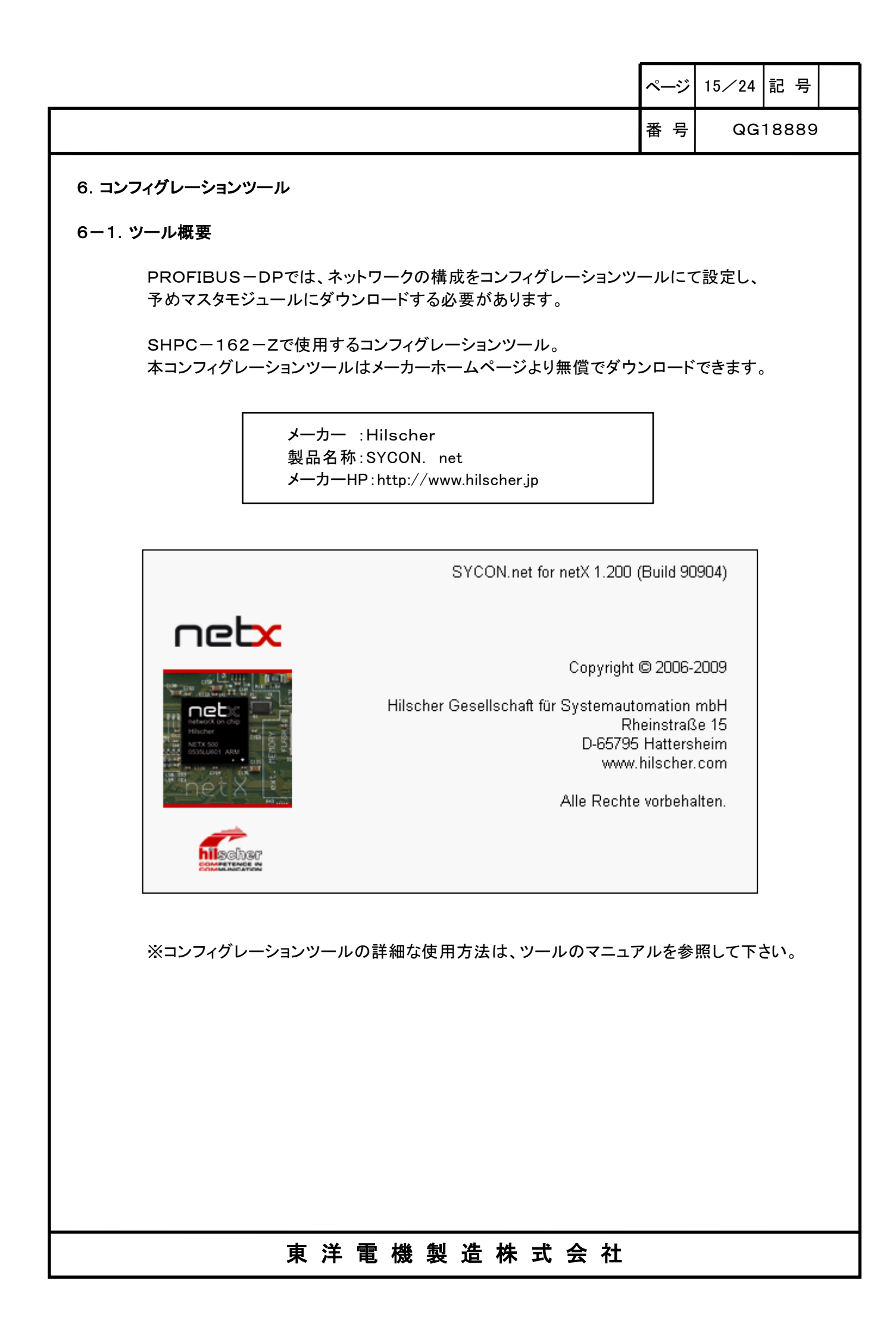

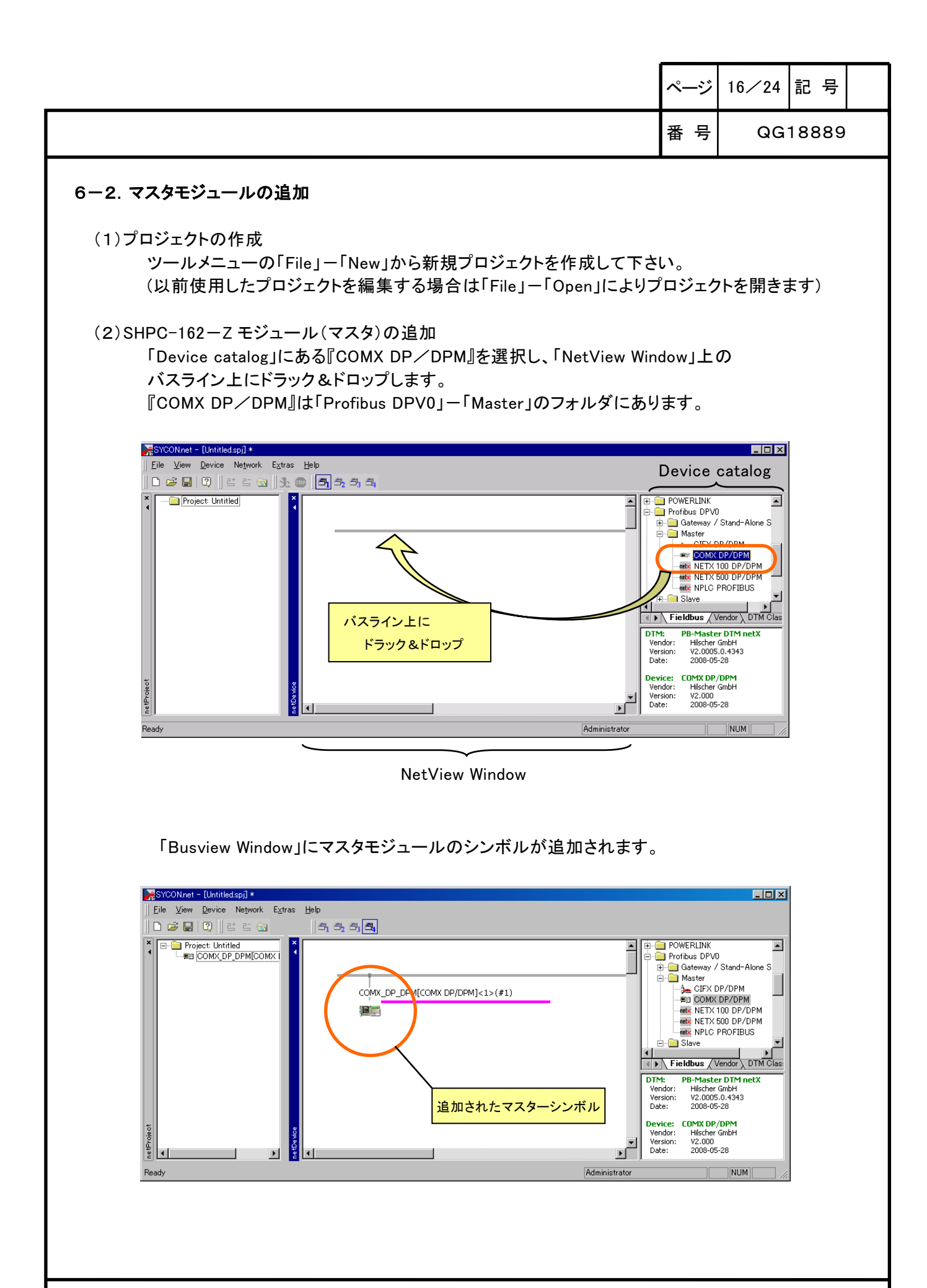

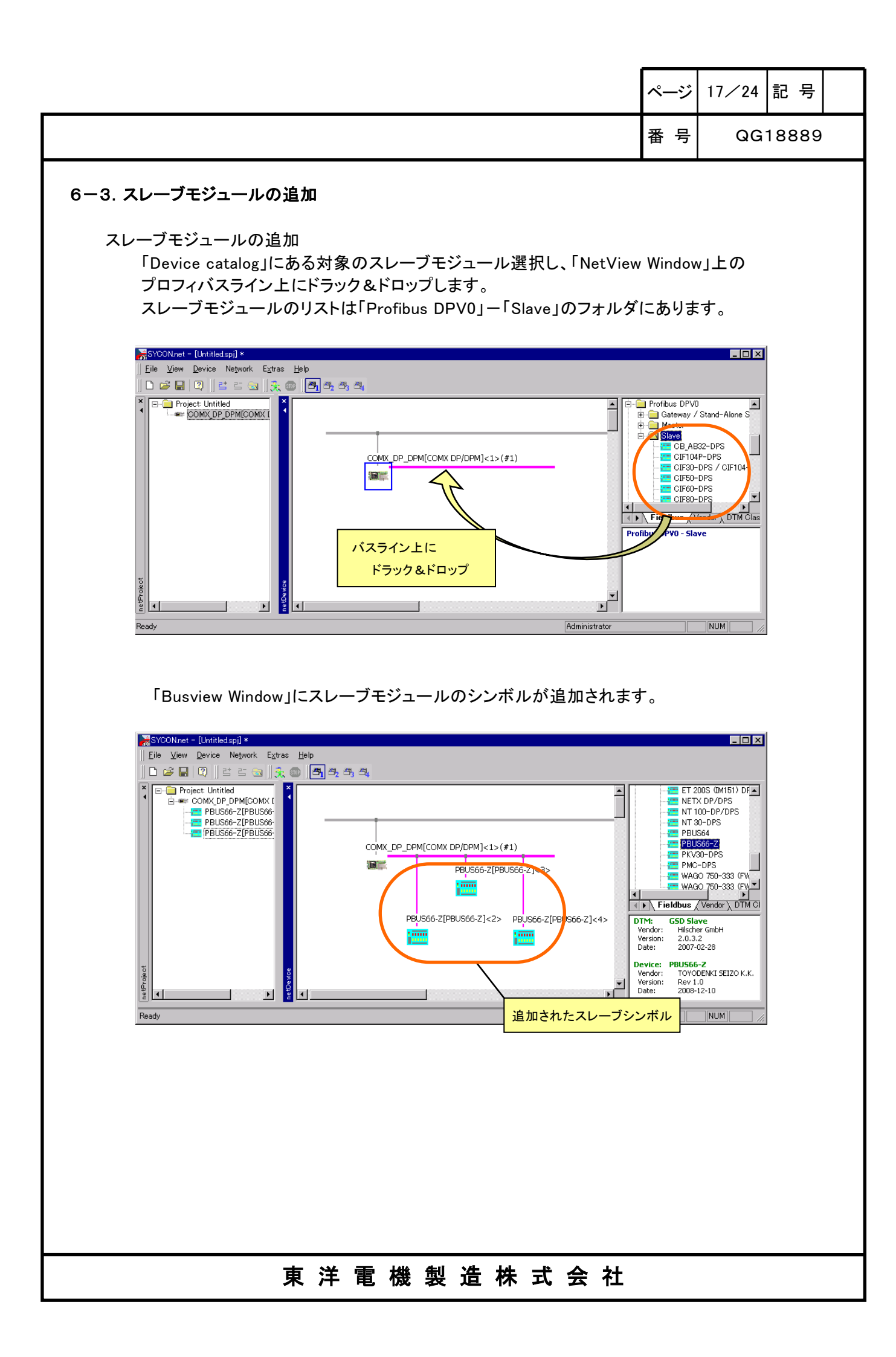

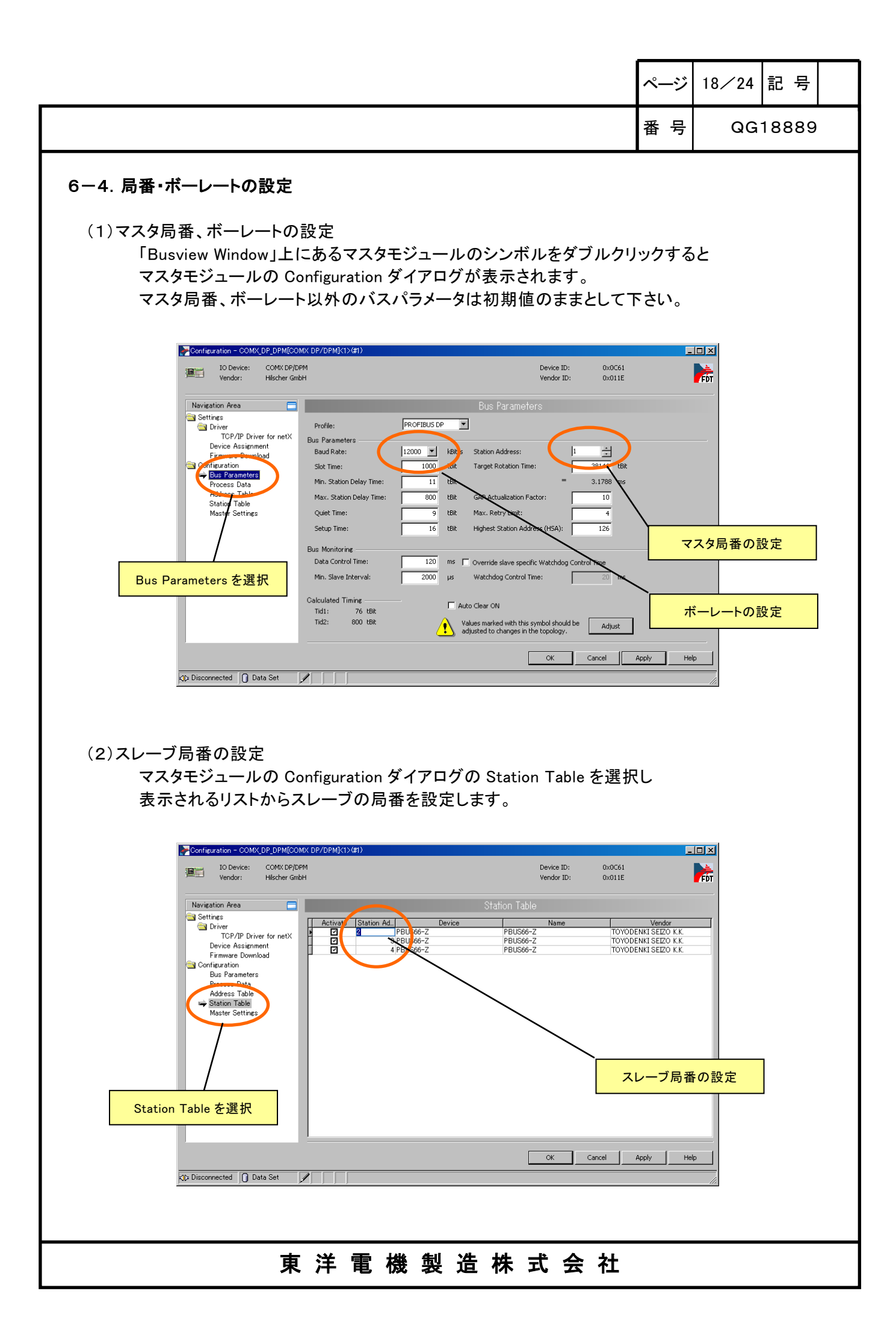

| ページ | 19⁄24 | 記号    |  |
|-----|-------|-------|--|
| 番 号 | QG    | 18889 |  |
|     |       |       |  |

(3)スレーブの入力/出力データ数の割り付け

「Busview Window」上にあるスレーブモジュールのシンボルをダブルクリックすると スレーブモジュールの Configuration ダイアログが表示されます。 「Available Modules」のリストより、スレーブの入出力データ数を設定して下さい。

|                                                              |                                                                                                    |                                                                                                    | vendor ID:                                                                                                    |                                                                                                    | FDT                                                                                                    |
|--------------------------------------------------------------|----------------------------------------------------------------------------------------------------|----------------------------------------------------------------------------------------------------|----------------------------------------------------------------------------------------------------|----------------------------------------------------------------------------------------------------|----------------------------------------------------------------------------------------------------|
|                                                              |                                                                                                    | Modules                                                                                                    |                                                                                                    |                                                                                                    |                                                                                                    |
| Available Modules:                                           |                                                                                                    |                                                                                                    |                                                                                                    |                                                                                                    |                                                                                                    |
| Module name                                                  |                                                                                                    | Module Configuration                                                                                                    | Identifier                                                                                                    |                                                                                                    | <b></b>                                                                                                    |
| PPO-Type1 (4+ 2 Words In/Out                                 | 0                                                                                                    | 0xF3,0xF1                                                                                                    |                                                                                                    |                                                                                                    |                                                                                                    |
| PPO-Type2 (4+ 6 Words In/Out                                 | )                                                                                                    | 0×F3,0XF5                                                                                                    |                                                                                                    |                                                                                                    |                                                                                                    |
| PPO-Type3 ( 2 Words In/Out)                                  |                                                                                                    | 0xF1                                                                                                    |                                                                                                    |                                                                                                    |                                                                                                    |
| PPO-Type4 ( 6 Words In/Out)<br>PPO-Type5 (4±10 Words In/Out) | E)                                                                                                    |                                                                                                    |                                                                                                    |                                                                                                    | <b>T</b>                                                                                                    |
|                                                              |                                                                                                    |                                                                                                    |                                                                                                    | Incert                                                                                                    | Append                                                                                                    |
| Configured Modules:                                          |                                                                                                    |                                                                                                    |                                                                                                    |                                                                                                    |                                                                                                    |
| Slot Module name                                             |                                                                                                    | Module Confi                                                                                                    | iguration Identifier                                                                                                    |                                                                                                    |                                                                                                    |
| 1 PPO-Type1 (4+ 2 Word                                       | s In/Out)                                                                                                    | 0xF3,0xF1                                                                                                    |                                                                                                    | / ダブルノ                                                                                                    | ולייוול                                                                                                    |
|                                                              |                                                                                                    |                                                                                                    | V                                                                                                    | 1210                                                                                                    | /////                                                                                                    |
|                                                              |                                                                                                    |                                                                                                    |                                                                                                    | 7 44 - 5                                                                                                    | データ物を設定                                                                                                    |
| Length of input/output data:                                 | 24 bytes (max. 488 bytes)                                                                                                    |                                                                                                    |                                                                                                    |                                                                                                    | ノーノ奴と設定                                                                                                    |
| Length of input data:                                        | 12 bytes (max. 244 bytes)                                                                                                    |                                                                                                    |                                                                                                    |                                                                                                    |                                                                                                    |
| Length of output data:                                       | 12 bytes (max. 244 bytes)                                                                                                    |                                                                                                    |                                                                                                    |                                                                                                    |                                                                                                    |
| Number of modules:                                           | 1 (max. 1)                                                                                                    |                                                                                                    |                                                                                                    |                                                                                                    |                                                                                                    |
|                                                              |                                                                                                    |                                                                                                    |                                                                                                    |                                                                                                    |                                                                                                    |
|                                                              |                                                                                                    | Γ                                                                                                    | ок с                                                                                                    | ancel Apply                                                                                                    | Help                                                                                                    |
|                                                              | Available Modules:<br>Module name<br>FPO-Type1 (4+ 2 Words TN/Out<br>PPO-Type2 (4 - 6 Words TN/Out)<br>PPO-Type3 (2 Words TN/Out)<br>PPO-Type4 ( 5 Words TN/Out)<br>PPO-Type4 ( 5 Words TN/Out)<br>PPO-Type1 ( 4 - 2 Words<br>State Modules:<br>State Modules:<br>State Modules:<br>Length of input/output data:<br>Length of input/output data:<br>Length of modules:<br>Number of modules: | Available Modules:           Module name           FPO-Type1 (4+ 2 Words Tn/Out)           PPO-Type2 (2 Words Tn/Out)           PPO-Type3 (2 Words Tn/Out)           PPO-Type4 (5 Words Tn/Out)           PPO-Type4 (4 L1 Words Tn/Out)           PPO-Type1 (4 L2 Words Tn/Out)           PPO-Type1 (4 L1 Words Tn/Out)           Status           Status           Length of input/output data:           1         PPO-Type1 (4+ 2 Words Tn/Out)           Length of input/output data:         24 bytes (max. 488 bytes)           Length of input/output data:         12 bytes (max. 244 bytes)           Number of modules:         1 (max. 1) | Modules:           Module mane         Module Configuration           PPO-Type1 (1+2 Words Tn/Out)         DorF30xF1           PPO-Type2 (2 Words Tn/Out)         DorF30xF1           PPO-Type3 (2 Words Tn/Out)         DorF3           PPO-Type1 (5 Words Tn/Out)         DorF3           PPO-Type1 (5 Words Tn/Out)         DorF3           DorDates Z (La Morde La Module):         DorF3           Stot         Module name         Module Configured Modules:           Stot         Module name         Module Configured Modules:           Length of input/output data:         24 bytes (max. 488 bytes)           Length of input/output data:         12 bytes (max. 244 bytes)           Length of modules:         1 (max. 1) | Modules           Module name         Module Configuration Identifier           PPO-Type2 (4+ & Words In/Out)         0xF3,0xF5           PPO-Type2 (2 Words In/Out)         0xF3,0xF5           PPO-Type3 (2 Words In/Out)         0xF3           PPO-Type4 (5 Words In/Out)         0xF5           DBO-Type5 (4 L1) Words In/Out)         0xF5           DBO-Type3 (4 L1) Words In/Out)         0xF5           DBO-Type3 (4 L1) Words In/Out)         0xF5           DBO-Type3 (4 L1) Words In/Out)         0xF5           Length of input/data:         24 bytes (max. 488 bytes)           Length of input/data:         12 bytes (max. 244 bytes)           Length of modules:         1 (max. 1) | Modules Available Modules:  Module name Module Configuration Identifier  PPO-Type3 (14 ± Words In/Out) DoF3,0xF1 PPO-Type3 (2 Words In/Out) DoF3 PPO-Type3 (2 Words In/Out) DoF3 PPO-Type3 (5 Words In/Out) DoF3 Configured Modules: Stot: Module name I I PPO-Type1 (4 ± Words In/Out) DoF3,0xF1 V Configuration Identifier V Configured Modules: Stot: Module configuration Identifier I PPO-Type1 (4 ± Words In/Out) DoF3,0xF1 V Configured Modules: I PPO-Type1 (4 ± Words In/Out) DoF3,0xF1 V Configured Modules: I (max. 480 bytes) Length of input/output data: I 2 bytes (max. 480 bytes) Number of modules: I (max. 1) OK Cancel Apply |

| 番号 QG18889 |
|------------|

#### 6-5. ダウンロード

コンフィグレーションデータはCPUモジュールを介してSHPC-162-Zに転送されます。 ダウンロード完了時、マスタ側のシステム(SHPC-162-Z実装のシステム)は再起動が 必要となりますので、ダウンロード操作はマスタ・スレーブ機器共にシステム運用上の 安全を確認後、実施してください。

(1)コンフィグレーションデータファイルの作成

マスタモジュールのシンボルを右クリックし「Additonal Functions」-「Export」-「DBM/nxd」 を選択して下さい。

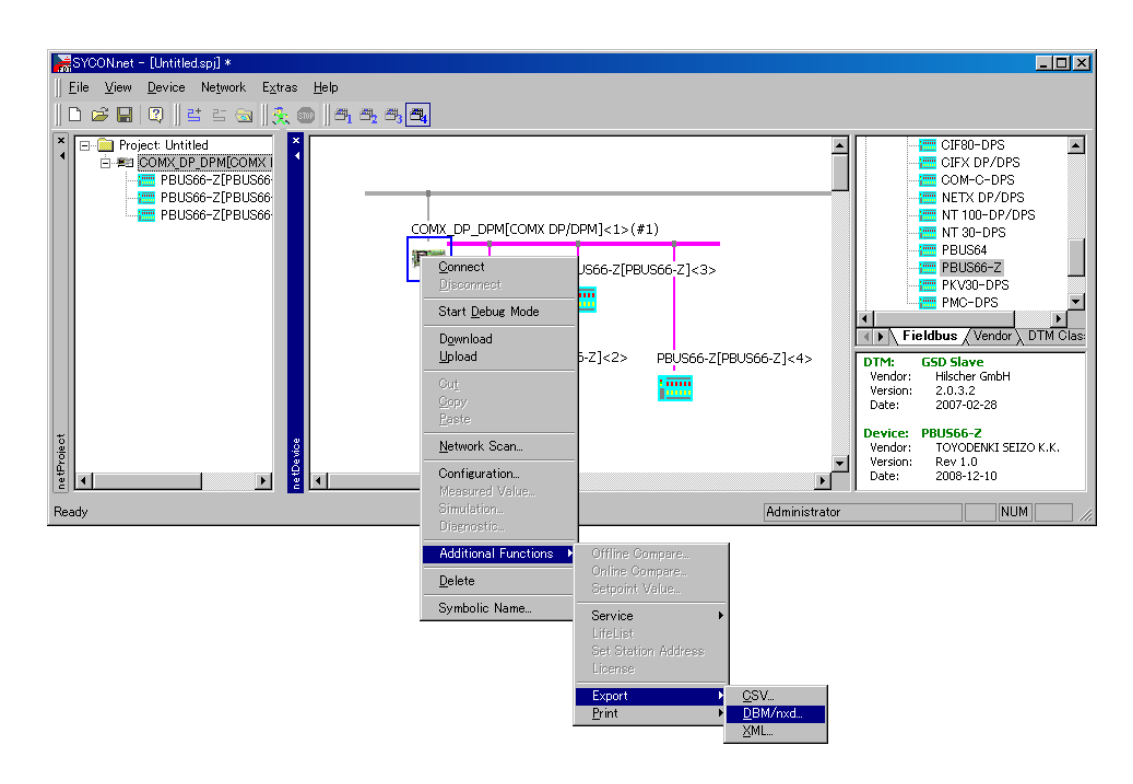

| 保存ダイアログが表示されますので、仕息のノアイル名で保存して下さし |
|-----------------------------------|
|-----------------------------------|

| 名前を付けて保存<br>(保存する場所の)<br>最近便ったファイル<br>で<br>テスクトップ<br>マイドギュメント | ि confieर – ७              |                            | 2  | ] + <b>b</b> i <b>i</b> E | ₹ X<br>]•             |  |
|---------------------------------------------------------------|----------------------------|----------------------------|----|---------------------------|-----------------------|--|
| বর্ণ উটের-৫<br>ব্ব ২০৮০-৫                                     | ファイル名(11):<br>ファイルの種類(11): | confiel<br>NXD Files (*nxd | )  | ¥<br>•                    | (保存⑤)<br>キャンセル<br>(in |  |
| <br>東                                                         | 洋電                         | 機製                         | 造格 | 大式 会                      | 会社                    |  |

| -                                                                                                    |                                                                                                    |             |       |  |
|----------------------------------------------------------------------------------------------------|----------------------------------------------------------------------------------------------------|-------------|-------|--|
|                                                                                                    | ページ                                                                                                    | 21⁄24       | 記号    |  |
|                                                                                                    | 番号                                                                                                    | QG          | 18889 |  |
| (2)コンフィグレーションデータの転送<br>コンフィグレーションツール(パソコン)を、CPUモジュールの TOOL I/<br>接続ケーブル(USBまたはRS-232C)でつなぎます。<br>TDFlowEditor を起動し、「I/O 割付」を開き、表示された「SHPC-162<br>ダブルクリックして下さい。 | 「Fコネク<br>モジュー<br>ローマー<br>のdule 5slot<br>nodule 5slot<br>nodule 5slot<br>nodule 3slot<br>nodule 3slot<br>Net master<br>BUS slave<br>Net master | ッタに<br>ール」を |       |  |
| 「Profibus master」ダイアログが表示されますので、「ファイルダウンロ<br>対象となるコンフィグレーションデータファイル(.nxd)を選択して下さい<br>D1:SHPO-162(実装する)<br>PROFIBUSマ2ター「高速タイフ)<br>「ファイルダウンロード」<br>OK ++ンセル      | コード」を<br>ヽ <sub>°</sub>                                                                                                    | ミクリックし      | ,     |  |
| ファイルの場所():       ConfigTータ                                                                                                    | ?×                                                                                                    |             |       |  |
|                                                                                                    |                                                                                                    |             |       |  |

| また、CPU                                                                                                    | モジュールの LCI                                                                                                    | O 表示が以下の表示となります。<br>TDFlowEditor 区<br>ダウンロードは正常に終了しました。                                                                                                    |
|----------------------------------------------------------------------------------------------------|----------------------------------------------------------------------------------------------------|----------------------------------------------------------------------------------------------------|
|                                                                                                    |                                                                                                    | TDFlowEditor         区           ダウンロードは正常に終了しました。                                                                                                    |
|                                                                                                    |                                                                                                    | ダウンロードは正常に終了しました。                                                                                                    |
|                                                                                                    |                                                                                                    |                                                                                                    |
|                                                                                                    |                                                                                                    |                                                                                                    |
|                                                                                                    | <u> </u>                                                                                                    |                                                                                                    |
| CPUモジュ                                                                                                    | LールLCD表示                                                                                                    |                                                                                                    |
| LCD 表示                                                                                                    | 状態                                                                                                    | 備考                                                                                                    |
| RAMDSK                                                                                                    |                                                                                                    | CPU モジュールの RAM DISK に                                                                                                    |
| NOSHUT                                                                                                    |                                                                                                    | コンフィグレーションデータファイルを保存中。                                                                                                    |
| DOWN!!                                                                                                    |                                                                                                    | ※電源切断禁止。                                                                                                    |
| $\downarrow$                                                                                                    | _                                                                                                    |                                                                                                    |
| XXX.XXX.                                                                                                    | <br>IP アドレス表示                                                                                                    | 保存完了                                                                                                    |
| 電源を再打<br>再起動後、<br>転送が開始                                                                                                    | 设入しシステムの再<br>自動で CPU モジ<br>台されます。                                                                                                    | 手起動を行って下さい。<br>ュールからSHPC-162-Zにコンフィグレーションデータの                                                                                                    |
| 電源を再<br>再起動後、<br>転送が開<br>I CD 表示                                                                                           | 送入しシステムの再<br>自動で CPU モジ<br>台されます。                                                                                                    | 手起動を行って下さい。<br>ュールからSHPC-162-Zにコンフィグレーションデータの<br>備者                                                                                                    |
| 電源を再<br>再起動後、<br>転送が開<br>LCD 表示<br>netX                                                                                    | 送入しシステムの再<br>自動で CPU モジ<br>台されます。                                                                                                    | 基型動を行って下さい。<br>ュールからSHPC-162-Zにコンフィグレーションデータの<br>備考<br>データを転送中(CPU モジュール⇒SHPC-162-7)                                                                                                    |
| 電源を再<br>再起動後、<br>転送が開<br>LCD 表示<br>netX<br>config                                                                          | <ul> <li>         みしシステムの再<br/>自動で CPU モジ<br/>台されます。     </li> <li>         状態<br/>コンフィグレーション<br/>データ転送中     </li> </ul>                                                                                                    | 目起動を行って下さい。<br>ユールからSHPC-162-Zにコンフィグレーションデータの<br>備考<br>データを転送中(CPU モジュール⇒SHPC-162-Z)<br>※電源切断禁止                                                                                                    |
| 電源を再<br>再起動後、<br>転送が開<br>LCD 表示<br>netX<br>config                                                                          | は<br>入しシステムの再<br>自動で CPU モジ<br>台されます。                                                                                                    | 目起動を行って下さい。<br>ュールからSHPC-162-Zにコンフィグレーションデータの<br>備考<br>データを転送中(CPU モジュール⇒SHPC-162-Z)<br>※電源切断禁止                                                                                                    |
| 電源を再<br>再起動後、<br>転送が開<br>LCD 表示<br>netX<br>config<br>↓<br>netX                                                             | なみしシステムの再<br>自動で CPU モジ<br>台されます。   状態   コンフィグレーション データ転送中   コンフィグレーション                                                                                                    | <ul> <li>基 動を行って下さい。</li> <li>ユールからSHPC-162-Zにコンフィグレーションデータの</li> <li>備考</li> <li>データを転送中(CPU モジュール⇒SHPC-162-Z)</li> <li>※電源切断禁止</li> <li>データ転送完了</li> </ul>                                                                              |
| 電源を再掛<br>再起動後、<br>転送が開始<br>LCD 表示<br>netX<br>config<br>↓<br>netX<br>DONE!!                                                 | <ul> <li>         みしシステムの再<br/>自動で CPU モジ<br/>台されます。     </li> <li>         状態         コンフィグレーション         データ転送中     </li> <li>         コンフィグレーション         データ転送完了     </li> </ul>                                                       | 手起動を行って下さい。<br>ユールからSHPC-162-Zにコンフィグレーションデータの<br>備考<br>データを転送中(CPUモジュール⇒SHPC-162-Z)<br>※電源切断禁止                                                                                                    |
| 電源を再掛<br>再起動後、<br>転送が開始<br>LCD 表示<br>netX<br>config<br>↓<br>netX<br>DONE!!                                                 | <ul> <li>公入しシステムの再<br/>自動で CPU モジ<br/>台されます。</li> <li>状態<br/>コンフィグレーション<br/>データ転送中</li> <li>コンフィグレーション<br/>データ転送完了</li> </ul>                                                                                                    | 基型動を行って下さい。<br>ユールからSHPC-162-Zにコンフィグレーションデータの          備考         データを転送中(CPU モジュール⇒SHPC-162-Z)         ※電源切断禁止         データ転送完了         ※電源切断禁止                                                                                           |
| 電源を再<br>有起動後、<br>転送が開<br>LCD 表示<br>netX<br>config<br>↓<br>netX<br>DONE!!<br>↓<br>RAMDSK<br>SAVING                          | <ul> <li>         みしシステムの再<br/>自動で CPU モジ<br/>台されます。     </li> <li>         状態         コンフィグレーション<br/>データ転送中     </li> <li>         コンフィグレーション<br/>データ転送完了     </li> <li>         BAM DISK     </li> </ul>                               | 基型動を行って下さい。<br>ユールからSHPC-162-Zにコンフィグレーションデータの          備考         データを転送中(CPUモジュール⇒SHPC-162-Z)         ※電源切断禁止         データ転送完了         ※電源切断禁止                                                                                            |
| 電源を再<br>再起動後、<br>転送が開<br>LCD 表示<br>netX<br>config<br>↓<br>netX<br>DONE!!<br>↓<br>RAMDSK<br>SAVING<br>NOSHUT                | <ul> <li>         みしシステムの再<br/>自動で CPU モジ<br/>台されます。     </li> <li>         状態<br/>コンフィグレーション<br/>データ転送中     </li> <li>         コンフィグレーション<br/>データ転送完了     </li> <li>         RAM DISK<br/>保存処理中     </li> </ul>                         | <ul> <li>基動を行って下さい。<br/>ユールからSHPC-162-Zにコンフィグレーションデータの</li> <li>備考         データを転送中(CPU モジュール⇒SHPC-162-Z)         ※電源切断禁止     </li> <li>データ転送完了         ※電源切断禁止     </li> <li>CPU モジュールの RAM DISK を更新・保存中         ※電源切断禁止。     </li> </ul> |
| 電源を再掛<br>再起動後、<br>転送が開始<br>LCD 表示<br>netX<br>config<br>↓<br>netX<br>DONE!!<br>↓<br>RAMDSK<br>SAVING<br>NOSHUT<br>DOWN!!    | <ul> <li>         みしシステムの再<br/>自動で CPU モジ<br/>台されます。     </li> <li>         状態<br/>コンフィグレーション<br/>テ<sup>*</sup>ータ転送中     </li> <li>         コンフィグレーション<br/>テ<sup>*</sup>ータ転送完了     </li> <li>         RAM DISK<br/>保存処理中     </li> </ul> | <ul> <li>基型動を行って下さい。<br/>ユールからSHPC-162-Zにコンフィグレーションデータの</li> <li>備考<br/>データを転送中(CPU モジュール⇒SHPC-162-Z)<br/>※電源切断禁止</li> <li>データ転送完了<br/>※電源切断禁止</li> <li>CPU モジュールの RAM DISK を更新・保存中<br/>※電源切断禁止。</li> </ul>                               |
| 電源を再<br>有起動後、<br>転送が開<br>LCD 表示<br>netX<br>config<br>↓<br>netX<br>DONE!!<br>↓<br>RAMDSK<br>SAVING<br>NOSHUT<br>DOWN!!<br>↓ | <ul> <li>         みしシステムの再<br/>自動で CPU モジ<br/>台されます。     </li> <li>         状態<br/>コンフィグレーション<br/>データ転送中     </li> <li>         コンフィグレーション<br/>データ転送完了     </li> <li>         RAM DISK<br/>保存処理中     </li> </ul>                         | 基型動を行って下さい。<br>ユールからSHPC-162-Zにコンフィグレーションデータの          備考         データを転送中(CPU モジュール⇒SHPC-162-Z)         ※電源切断禁止         データ転送完了         ※電源切断禁止         CPU モジュールの RAM DISK を更新・保存中         ※電源切断禁止。                                      |

| 番号 QG18889 | ページ | 23/24 | 記号    |  |
|------------|-----|-------|-------|--|
|            | 番 号 | QG    | 18889 |  |

#### 6-6. GSD ファイルの登録

GSD ファイルとは、PROFIBUS 対応機器の通信仕様が記述されたファイルのことで、 機器ごとに個別のファイルが存在します。 コンフィグレーションツールでネットワークの構成を設定する際、事前に接続機器の GSD ファイルをコンフィグレーションツールに登録する必要があります。 GSD ファイルは機器メーカーが作成したファイルであり、プロフィバス協会本部のホームページ または機器メーカーより入手することができます。

ツールメニューの「Network」-「Import Device Descriptions」を選択し、 表示されるファイル選択ダイアログより所定の GSD ファイルを指定し、インストールを 行って下さい。

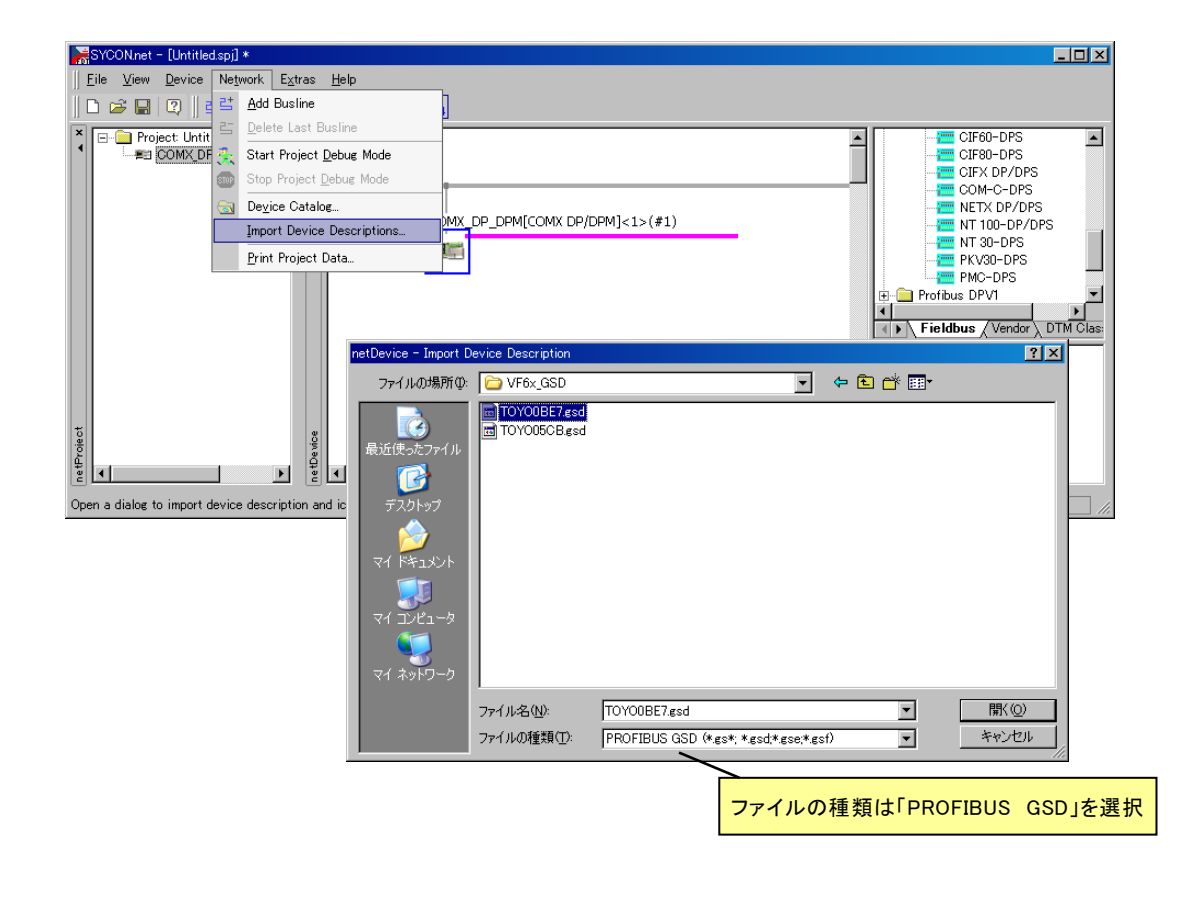

「Import Device Description」ダイアログが表示されますので、「はい」を押して下さい。

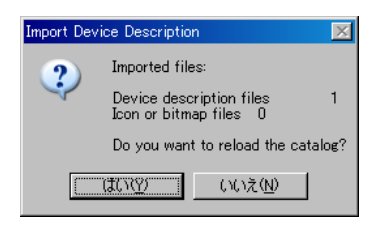

|                                                                                                    | ページ                                                                                                    | 24⁄24                                                                                                    | 記号          |  |
|----------------------------------------------------------------------------------------------------|----------------------------------------------------------------------------------------------------|----------------------------------------------------------------------------------------------------|-------------|--|
|                                                                                                    | 番号                                                                                                    | QG                                                                                                    | 18889       |  |
| GSD ファイルより機器情報が読み込まれ、「Device catalog」に新たな<br>追加されます。                                                                                                    | ネスレー                                                                                                    | ブが                                                                                                    |             |  |
| Strict       Lutitidespile         File       Vew Device       Network       Extras       Help         Project       Unititide       COMX_DP_DPMICOMX       Image: Comx_DP_DPMI(COMX DP/DPM]<1>(#1)         Image: Comx_DP_DPMI(Comx DP/DPM]<1>(#1)       Image: Comx_DP_DPMI(Comx DP/DPM]<1>(#1)       Image: Comx_DP_DPMI(Comx DP/DPM]<1>(#1)         Image: Comx_DP_DPMI(comx DP/DPM]       Image: Comx_DP_DPMI(comx DP/DPM]<1>(#1)       Image: Comx_DP_DPMI(comx DP/DPM]<1>(#1)         Image: Comx_DP_DPMI(comx DP/DPM]       Image: Comx_DP_DPMI(comx DP/DPM]<1>(#1)       Image: Comx_DP_DPMI(comx DP/DPM]<1>(#1)         Image: Comx_DP_DPMI(comx DP/DPM]       Image: Comx_DP_DPMI(comx DP/DPM]<1>(#1)       Image: Comx_DP_DPMI(comx DP/DPM]<1>(#1)         Image: Comx_DP_DPMI(comx DP/DPM]       Image: Comx_DP_DPMI(comx DP/DPM]<1>(#1)       Image: Comx_DP_DPMI(comx DP/DPM]<1>(#1)         Image: Comx_DP_DPMI(comx_DP/DPMI)       Image: Comx_DP_DPMI(comx_DP/DPMI)       Image: Comx_DP_DPMI(comx_DP/DPMI)         Image: Comx_DP_DPMI(comx_DP/DPMI)       Image: Comx_DP_DPMI(comx_DP/DPMI)       Image: Comx_DPMI(comx_DP/DPMI)         Image: Comx_DP_DPMI(comx_DP/DPMI)       Image: Comx_DPMI(comx_DP/DPMI)       Image: Comx_DPMI(comx_DP/DPMI)         Image: Comx_DPMI(comx_DP/DPMI)       Image: Comx_DPMI(comx_DP/DPMI)       Image: Comx_DPMI(comx_DP/DPMI)         Image: Comx_DPMI(comx_DP/DPMI)       Image: Comx_DPMI(comx_DP/DPMI)       Image: Comx_DPMI(comx_DP/DPMI | CIF80<br>COM-C<br>COM-C<br>COM-C<br>COM-C<br>COM-C<br>COM-C<br>NETXI<br>PRUSO<br>PRUSO | Constraints of the second second sec |             |  |
| 6-7. モジュールの交換・予備品について<br>コンフィグレーションデータはSHPC-162-Z内に記憶されています<br>本モジュールの交換を行なった際、交換後のモジュールに対してコン<br>ダウンロードが必要となります。<br>また、予備品として納める場合、予め対象システムのコンフィグレーシ<br>予備品となるモジュールにダウンロードしておく必要があります。                                                                                                    | -<br>フィグレ・<br>ョンデー                                                                                                    | ーションテ<br>-タを                                                                                                    | <u>-</u> タの |  |
| 東 洋 電 機 製 造 株 式 会 社                                                                                                    |                                                                                                    |                                                                                                    |             |  |

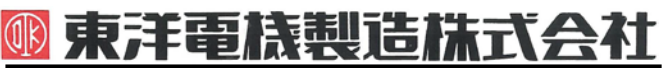

#### http://www.toyodenki.co.jp/

本 社 東京都中央区八重洲一丁目 4-16(東京建物八重洲ビル) 〒103-0028 産業事業部 TEL 03(5202)8132~6 FAX 03(5202)8150

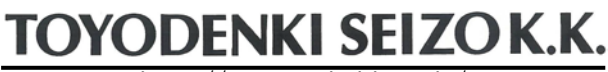

http://www.toyodenki.co.jp/

 Tokyo, Japan
 ZIP CODE 103-0028

 TEL:
 +81-3-5202-8132
 - 6

 FAX:
 +81-3-5202-8150
 - 6

#### サービス網 東洋産業株式会社

 http://www.toyosangyou.co.jp/

 本
 社
 東京都千代田区東神田1丁目10-6(幸保第二ビル)
 〒101-0031

 TEL.03(3862)9371
 FAX.03(3866)6383
 FAX.03(3866)6383

本資料記載内容は予告なく変更することがあります。ご了承ください。